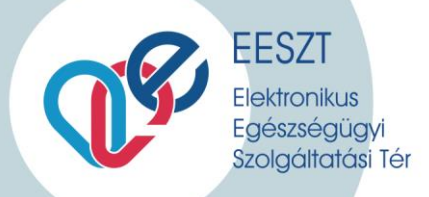

# EESZT mobilToken alkalmazás Felhasználói kézikönyve

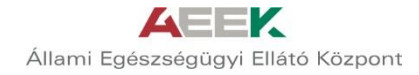

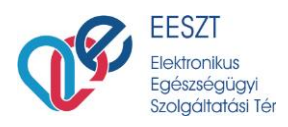

# Tartalom

| AZ A | LKALMAZÁS CÉLJA                                |   |
|------|------------------------------------------------|---|
| FIGY | ELMEZTETÉS                                     |   |
| ELŐF | ELTÉTELEK                                      |   |
| A RE | GISZTRÁCIÓ LÉPÉSEI                             | 4 |
| 1.   | Mobil alkalmazás letöltése                     |   |
| 2.   | Bejelentkezés az Ágazati Portál felületére     |   |
| 3.   | REGISZTRÁCIÓ INDÍTÁSA                          | 5 |
| 4.   | Felhasználó megadása                           | 6 |
| 5.   | Munkamenet azonosító megadása (QR kód olvasás) |   |
| 6.   | Viszont-azonosítás                             |   |
| 7.   | PIN-kód megadása                               |   |
| 8.   | Véglegesítés                                   |   |
| BEJE | LENTKEZÉS MOBILTOKENNEL                        |   |
| MOE  | BILTOKEN IDEIGLENES LETILTÁSA                  |   |
| Ide  | IGLENES LETILTÁS FELOLDÁSA                     |   |
| REGI | SZTRÁLT MOBILTOKEN ALKALMAZÁS TÖRLÉSE          |   |

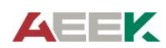

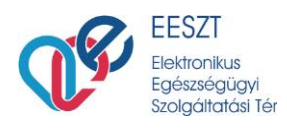

# Az alkalmazás célja

Az EESZT mobilToken célja a már meglévő többfaktoros EESZT authentikációs lehetőségek mellé egy kényelmesebb alternatíva biztosítása. A mobilalkalmazás használatával lehetőség nyílik az ágazati felhasználók számára mindössze egy **felhasználónév** és egy a regisztrált mobilkészüléken generálható **egyszer használható jelszó** megadásával bejelentkezni az EESZT-be.

# Figyelmeztetés

Az EESZT mobilToken a nagymennyiségű különleges személyes adatot tároló EESZT rendszerébe történő belépés lehetőségét teremti meg. Az adatok érzékenységére való tekintettel kérjük, hogy az aktivált alkalmazást futtató készülék regisztrációját haladéktalanul törölje, amennyiben

- a készüléke elveszik vagy
- kompromittálódik (pl. vírusos lesz)

A törlést a "Regisztrált mobilToken alkalmazás törlése" fejezet alapján tudja végrehajtani.

# Előfeltételek

Az EESZT mobilToken alkalmazás használatának előfeltételei:

- Android alapú Google Play áruházhoz történő hozzáféréssel rendelkező eszköz (mobiltelefon, tablet)
- EESZT mobilToken alkalmazás letöltése
- Regisztráció során élő internetkapcsolat a telepítésre kijelölt mobileszközön
- Aktív, <u>EESZT Ágazati Portál</u> hozzáféréssel rendelkező EESZT felhasználó<sup>1</sup>, akihez még nem került hozzárendelésre mobilToken (egy ágazati felhasználónak összesen egy regisztrált mobilalkalmazása lehet)

<sup>&</sup>lt;sup>1</sup> az Ágazati Portál hozzáféréssel kapcsolatban felmerülő kérdésekkel forduljon az EESZT Kontakt Center kollégáihoz: <u>helpdesk.eeszt@aeek.hu</u>, vagy + 36 1 920 1050

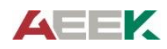

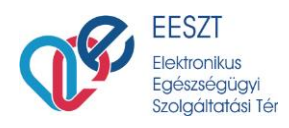

# A regisztráció lépései

# 1. Mobil alkalmazás letöltése

Az EESZT mobilToken alkalmazás megtalálható a Google Play áruházban. A regisztrációhoz szükséges QR-kód beolvasáshoz kérjük, engedélyezze az alkalmazásnak a készülék kamerájához történő hozzáférést.

| ← 0                                                                                                    | λ :      | EESZT mobilToken regisztráció                                     |
|----------------------------------------------------------------------------------------------------|----------|-------------------------------------------------------------------|
| EESZT mobilToken<br>Elektronikus Egészségügyi Szolgálta<br>Tér                                                                                                    | tási     | Adja meg az EESZT-be történő belépéshez<br>használt azonosítóját! |
| 3<br>PEGI 3 ©                                                                                                    |          | A12345                                                            |
| Telepítés                                                                                                    |          |                                                                   |
| Image: Second second second | _        | Tovább a QR kód olvasásához                                       |
| Az alkalmazásról                                                                                                    | →        |                                                                   |
| EESZT mahilTakan balánőkád ganarálá alkalmazán                                                                                                    | 5        |                                                                   |
| ELS2 THOSH OKET DELEPOKOU GENERALO AIKAIMAZAS                                                                                                    |          |                                                                   |
| Eszközök                                                                                                    |          |                                                                   |
| Értékelések és vélemények 🕕                                                                                                    |          |                                                                   |
| Még nincs vélemény                                                                                                    |          |                                                                   |
| A fejlesztő kapcsolattartási adatai                                                                                                    | ×        |                                                                   |
| Ami még érdekelheti:                                                                                                    | <i>→</i> | III C Pinpad Regisztráció Sugó                                    |

# 2. Bejelentkezés az Ágazati Portál felületére

Lépjen be az <u>Ágazati Portál</u> felületére a meglévő, eddig alkalmazott bejelentkezési lehetőségei (token vagy eSzemélyi igazolvány) egyikével.

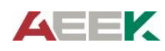

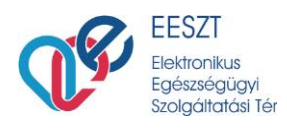

# 3. Regisztráció indítása

Válassza ki a **MOBILALKALMAZÁSOK** menüpontot (a képeken látható menüpontok sorrendje és száma jogosultságtól függően eltérhet).

|                                                             |                                                                  |                                                      | <b>U</b>          | EESZT<br>Elektronikus Egészségügyi<br>Szolgáltatási Tér | SEM<br>Sürg | ics István<br>MELWEIS EGYETEM (Budapest)<br>ősségi Betegellátó Osztály | · |
|-------------------------------------------------------------|------------------------------------------------------------------|------------------------------------------------------|-------------------|---------------------------------------------------------|-------------|------------------------------------------------------------------------|---|
| FŐOLDAL                                                     | E-EGÉSZSÉGÜGY                                                    | MOBILALKALMAZÁSOK                                    |                   |                                                         |             |                                                                        |   |
|                                                             |                                                                  |                                                      |                   |                                                         |             |                                                                        |   |
| Mobilalkalma                                                | zások                                                            |                                                      |                   |                                                         |             |                                                                        |   |
|                                                             |                                                                  |                                                      |                   |                                                         |             | 8                                                                      |   |
| Biztonsági alka                                             | lmazás                                                           |                                                      |                   |                                                         |             |                                                                        |   |
| Regisztrálja az EESZ<br>• az EESZT rend:<br>• az egyéb EESZ | ZT mobilToken alkalı<br>szerébe, illetve<br>T funkciókat tartalm | nazást, amely a biztonságos l<br>azó alkalmazásokba. | belépést teszi le | ehetővé:                                                |             | ÚJ REGISZTRÁCIÓ                                                        |   |
| Alkalmazás                                                  |                                                                  | Eszköz                                               |                   | Állapot                                                 |             |                                                                        |   |
|                                                             |                                                                  |                                                      | Nem találha       | ató regisztrált alkalmazás.                             |             |                                                                        |   |
| További alkalm<br>Használjon mobiles                        | <b>azások</b><br>zközén egyéb, EESZ                              | T funkciókat tartalmazó alkal                        | mazásokat!        |                                                         |             | ÚJ REGISZTRÁCIÓ                                                        |   |
| Alkalmazás                                                  |                                                                  | Eszköz                                               |                   | Regisztrál                                              | lás ideje   |                                                                        |   |
|                                                             |                                                                  |                                                      | Nem találha       | ató regisztrált alkalmazás.                             |             |                                                                        |   |
|                                                             |                                                                  |                                                      |                   |                                                         |             |                                                                        |   |
| Fenntartó Adatvéo                                           | lelem Impresszum                                                 | Jogi nyilatkozat                                     |                   | z EESZT adatkezelését a NAIH audita                     | álta        | SZÉCHENYI 202                                                          |   |
| ÁEEK                                                        |                                                                  |                                                      |                   |                                                         |             | Európai Unió<br>Európai Regionális                                     |   |
| Telefonszám: +36                                            | 1 920 1050 <mark>E-mail:</mark>  <br>og fenntartva               |                                                      |                   |                                                         |             | Federatési Atap<br>MAGYARORSZÁG<br>KORMANY-<br>BEFEKTETÉS A JÖVÖBE     |   |

Új regisztrációhoz kattintson a Biztonsági alkalmazás részhez tartozó ÚJ REGISZTRÁCIÓ gombra.

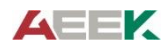

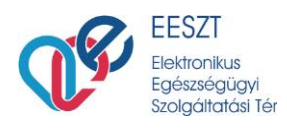

# 4. Felhasználó megadása

Kövesse a Portálon, illetve a telefonon megjelenő utasításokat.

|                                                              |                                                                   |                                           | <b>U</b> S             | EESZT<br>Elektronikus Egészségügyi<br>Szolgáltatási Tér |             | Kovács István<br>SEMMELWEIS EGYET<br>Sürgősségi Betegell | FEM (Budapest)<br>átó Osztály | 0 |
|--------------------------------------------------------------|-------------------------------------------------------------------|-------------------------------------------|------------------------|---------------------------------------------------------|-------------|----------------------------------------------------------|-------------------------------|---|
| FÕOLDAL                                                      | E-EGÉSZSÉGÜGY                                                     | MOBILALKALMAZÁSOK                         |                        |                                                         |             |                                                          |                               |   |
| EESZT mobi                                                   | lToken alkalmaz                                                   | ás regisztrálása                          |                        |                                                         |             |                                                          |                               |   |
| 1 Alkalı                                                     | nazás 2                                                           | Aktiválás 3                               | Azonosítás             | 4 PIN-kód                                               | 5 Befejezés |                                                          |                               |   |
| Telepítse m                                                  | obileszközén az alkalma                                           | zást!                                     |                        |                                                         |             |                                                          |                               |   |
|                                                              | Google: play                                                      | App Store                                 |                        |                                                         |             |                                                          |                               |   |
| Indítsa el a t                                               | telepített applikációt!                                           |                                           |                        |                                                         |             |                                                          |                               |   |
| <ul> <li>Adja meg az</li> </ul>                              | EESZT-be történő belép                                            | véshez használt azonosítóját:             | " <b>000002</b> ", maj | d lépjen tovább a QR kód ol                             | vasásához!  |                                                          |                               |   |
| TOVÁBB >>                                                    | MEGSZAKÍTÁS                                                       |                                           |                        |                                                         |             |                                                          |                               |   |
| Fenntartó Adat<br>ÁEEK<br>Telefonszám: +:<br>© 2015 - Minder | védelem Impresszum<br>36 1 920 1050 E-mail: h<br>n jog fenntartva | Jogi nyilatkozat<br>elpdesk eeszt@aeek.hu | A                      | : EESZT adatkezelését a NAI                             | H auditálta | MAGNARAZIO<br>MAGNARAZIO                                 | SZÉCHENYI                     |   |

Indítsa el a mobil alkalmazást! Az alkalmazás első telepítés után automatikusan a regisztrációs folyamattal indul.

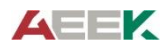

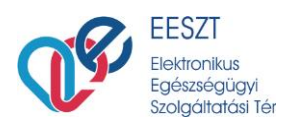

| EESZT mobilToken regisztráció                                     | EESZT mobilToken regisztráció                                     |
|-------------------------------------------------------------------|-------------------------------------------------------------------|
| Adja meg az EESZT-be történő<br>belépéshez használt azonosítóját! | Adja meg az EESZT-be történő<br>belépéshez használt azonosítóját! |
| A12345                                                            | 000002                                                            |
| Tovább a QR kód olvasásához                                       | Tovább a QR kód olvasásához                                       |
|                                                                   |                                                                   |
|                                                                   |                                                                   |
| III O<br>Pinpad Regisztráció Sugó                                 | Image: Pinpad     Regisztráció     Sugó                           |

Adja meg az alkalmazásban a Felhasználói azonosítót:

- Klinikai szakpszichológusok esetében: C betű és a működési nyilvántartási szám, pl.: C64890
- Orvosok esetében: O betű és a működési nyilvántartási szám (pecsétszám), pl.: O64890
- Egészségügyi szakdolgozók esetében: S betű és a működési nyilvántartási szám, pl.: S64890
- Gyógyszerészek esetében: G betű és a működési nyilvántartási szám, pl.: G64890
- Gyógyszertári szakasszisztensek esetében: S betű és a működési nyilvántartási szám, pl.: S64890
- Kormányablakos ügyintéző esetében: X betű és az EESZT által generált azonosító, pl.: X64890
- Hatósági Ellenőr esetében: X betű és az EESZT által generált azonosító, pl.: X64890

#### Majd kattintson a Tovább a QR kód olvasás gombra.

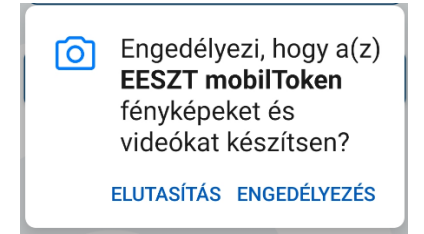

**Engedélyezze** a hozzáférést az alkalmazás számára, majd az Ágazati Portálon kattintson a **Tovább** >> gombra.

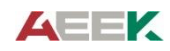

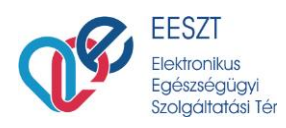

# 5. Munkamenet azonosító megadása (QR kód olvasás)

a. A Portálon megjelenő QR kódot olvassa le a telefonnal!

|                    |                                         |                              | <b>U</b> S  | EESZT<br>Elektronikus Egészségügyi<br>Szolgáltatási Tér |             | Kovács István<br>SEMMELWEIS EGYE<br>Sürgősségi Betegel | TEM (Budapest)<br>látó Osztály                         | <b>?</b> |
|--------------------|-----------------------------------------|------------------------------|-------------|---------------------------------------------------------|-------------|--------------------------------------------------------|--------------------------------------------------------|----------|
| FŐOLDAL            | E-EGÉSZSÉGÜGY                           | MOBILALKALMAZÁSOK            |             |                                                         |             |                                                        |                                                        |          |
| EESZT mobi         | lToken alkalmaz                         | ás regisztrálása             |             |                                                         |             |                                                        |                                                        |          |
| Alkalr             | nazás 2                                 | Aktiválás 3                  | Azonosítás  | 4 PIN-kód                                               | 5 Befejezés |                                                        |                                                        |          |
| Olvassa be mob     | ileszközével a QR kód                   | ot vagy váltson a beírható k | ód nézetre! |                                                         |             |                                                        |                                                        |          |
|                    |                                         |                              |             |                                                         |             |                                                        |                                                        |          |
| Váltás beírható l  | <u>kódra</u>                            |                              |             |                                                         |             |                                                        |                                                        |          |
| TOVÁBB >>          | MEGSZAKÍTÁS                             |                              |             |                                                         |             |                                                        |                                                        |          |
| <br>Fenntartó Adat | védelem Impresszum                      | Jogi nyilatkozat             | A           | z EESZT adatkezelését a NAII                            | H auditálta |                                                        | SZÉCHENYI                                              |          |
| ÁEEK               | 26 1 020 1050 <b>E</b> m - <sup>1</sup> |                              |             |                                                         |             | à                                                      | Európai Unió<br>Európai Regionális<br>Fejfesztési Alap |          |
| © 2015 - Minder    | n jog fenntartva                        | eipueskieeszt@aeekinu        |             |                                                         |             | MAGYARORSZÁ<br>KORMANY-                                | G BEFEKTETÉS A JÖVŐBE                                  |          |

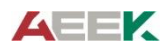

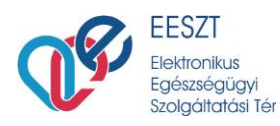

#### EESZT mobilToken regisztráció

# Olvassa be a Portálról a QR kódot, vagy váltson beírható kód nézetre!

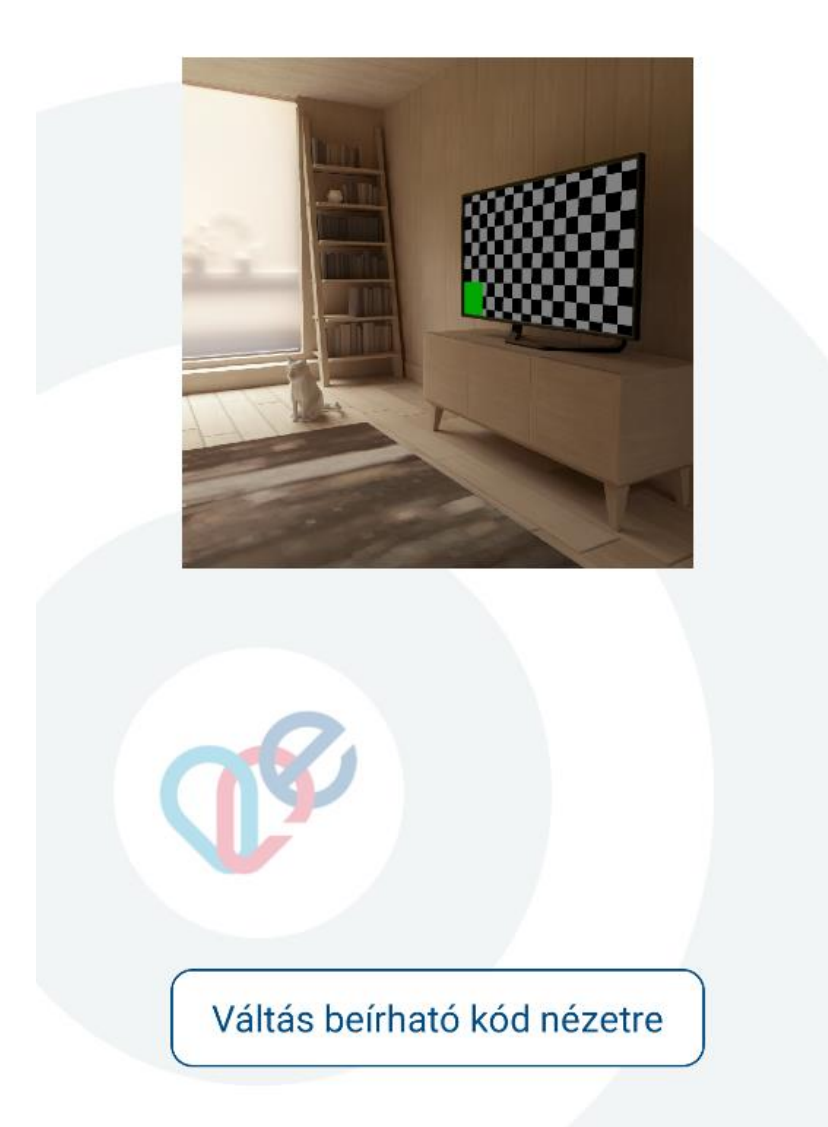

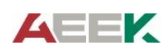

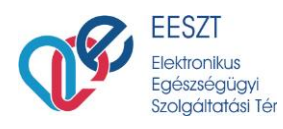

#### VAGY

b. A QR kódban kódolt információ szöveges formában is elérhető a Portálon a "Váltás beírható kódra" linken. Ennek mobilkészüléken történő beírásához nyomja meg a mobilalkalmazásban a "Váltás beírható kód nézetre" gombot. A megjelenő beviteli mezőbe gépelje be a Portálon megjelenő kódot. A kód begépelése után nyomja meg a Tovább gombot az alkalmazásban.

|                                                                          | C                                                   | EESZT<br>Elektronikus Egészségügyi<br>Szolgáltatási Tér | SEMI         | cs István 🛛 👔<br>ÆLWEIS EGYETEM (Budapest)<br>ősségi Betegellátó Osztály 🗸                                                                                                    |
|--------------------------------------------------------------------------|-----------------------------------------------------|---------------------------------------------------------|--------------|----------------------------------------------------------------------------------------------------|
| FŐOLDAL E-EGÉSZSÉGÜG                                                     | Y MOBILALKALMAZÁSOK                                 |                                                         |              |                                                                                                    |
| EESZT mobilToken alkalr                                                  | nazás regisztrálása                                 |                                                         |              |                                                                                                    |
| Alkalmazás (2                                                            | Aktiválás (3) Azol                                  | nosítás 👍 PIN-kód                                       | 5 Befejezés  | $\bigcirc$                                                                                                    |
| Írja be a mobilalkalmazásba az a                                         | ktiváló kódot vagy váltson a QR kód                 | l nézetre!                                              |              |                                                                                                    |
| 59531d54-cbdb                                                            | -43dc-830f-078d                                     | 624d5e97                                                |              |                                                                                                    |
| Váltás QR kódra                                                          |                                                     |                                                         |              |                                                                                                    |
| TOVÁBB >> MEGSZAKÍTÁS                                                    |                                                     |                                                         |              |                                                                                                    |
| Fenntartó Adatvédelem Impress<br>ÁEEK<br>Telefonszám: +36 1 920 1050 E-m | zum Jogi nyilatkozat<br>all: helpdesk.eeszt@aeek.hu | Az EESZT adatkezelését a NA                             | IH auditálta | SZÉCHENYI COO<br>Emergen Grade<br>Emergen Grade<br>Emerge |

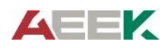

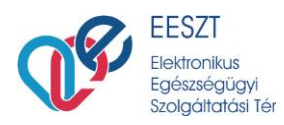

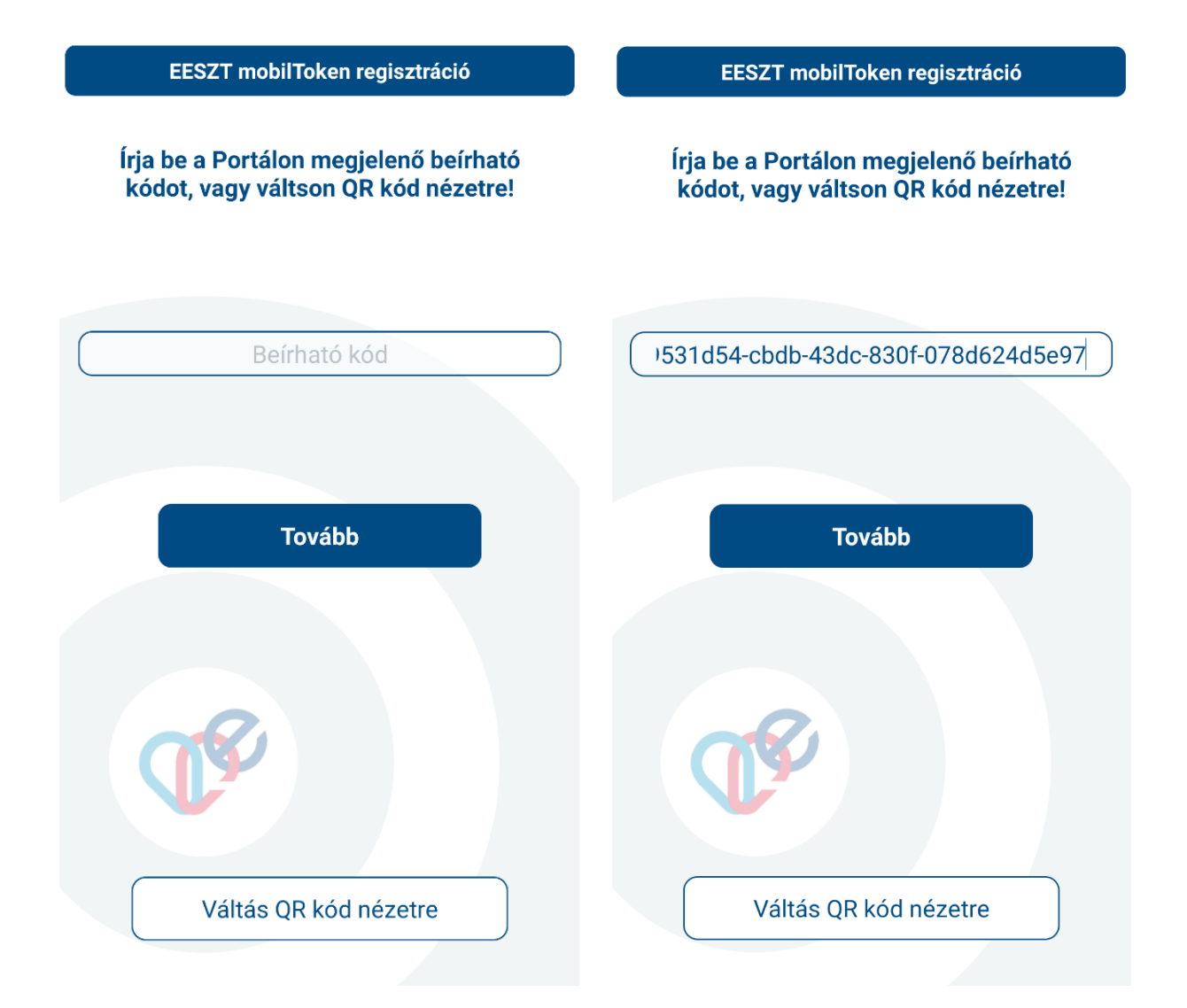

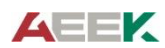

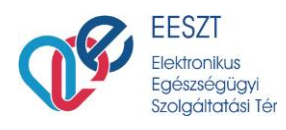

## 6. Viszont-azonosítás

Sikeres QR-kód beolvasást (vagy a beírható kód megadását) követően az alkalmazásban megjelenik egy négy karakteres kód.

Ezt a kódot kell megadni a Portálon, hogy a viszont-azonosítást végrehajtsa a rendszer. A kód feljegyzése nem szükséges.

| EESZT<br>Elektronikus Egészségügyi<br>Szolgáltatási Tér                                 | Kovács István (Budapest)<br>SEMMELWEIS EGYETEM (Budapest)<br>Sürgősségi Betegellátó Osztály - |
|-----------------------------------------------------------------------------------------|-----------------------------------------------------------------------------------------------|
| FÖOLDAL E-EGÉSZSÉGÜGY MOBILALKALMAZÁSOK                                                 |                                                                                               |
| FESZT mobilToken alkalmazás regisztrálása                                               |                                                                                               |
|                                                                                         |                                                                                               |
| 🗸 Alkalmazás 🗸 Aktiválás (3) Azonosítás (4) PIN-kód (5                                  | Befejezés                                                                                     |
| Írja be a mobilalkalmazásban megjelenő azonosítót!                                      |                                                                                               |
| 18-6                                                                                    |                                                                                               |
| 4800                                                                                    |                                                                                               |
|                                                                                         |                                                                                               |
|                                                                                         |                                                                                               |
| TOVÁBB>> MEGSZAKÍTÁS                                                                    |                                                                                               |
| Fenntartó Adatvédelem Impresszum Jogi nyilatkozat Az EESZT adatkezelését a NAIH auditál | ta SZÉCHENYI 🥎                                                                                |
| ÁEEK<br>Telefonszám: +36 1 920 1050 E-mail: helodesk.eeszt@aeek.hu                      | Európai Unió<br>Lucipai Regionalis<br>Prejeszten Xap                                          |
| © 2015 - Minden jog fenntartva                                                          | KOMAN:<br>KOMAN:                                                                              |

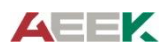

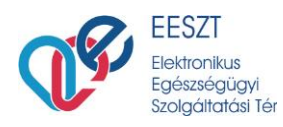

EESZT mobilToken regisztráció

Írja be a Portálra az alábbi azonosítót!

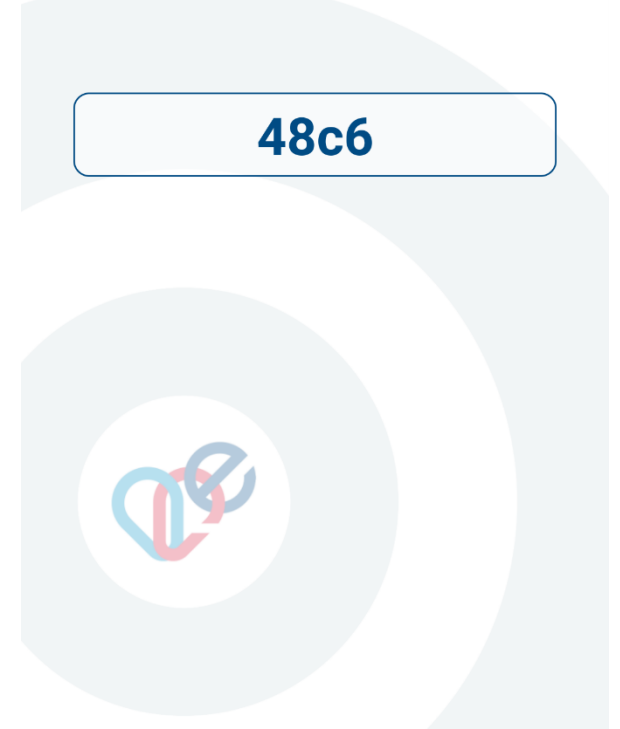

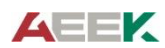

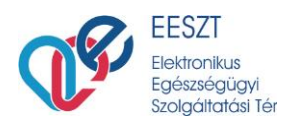

# 7. PIN-kód megadása

Sikeres viszont-azonosítás után a Portálon megjelenik a PIN-kód menüpont. Az alkalmazásban megadott **6 számjegyű PIN-kód** után generálja a rendszer az EESZT mobilTokent.

Kérjük, a létrehozásnál az alábbi szabályok betartására törekedjen:

- Mások számára nehezen kitalálható kódot adjon meg
- 6 számjegyet adjon meg
- A kód legalább **3 különböző számjegy**et tartalmazzon.

A PIN-kód megadása után jelölje be az "A megadott PIN-kód megfelel a fenti elvárásoknak" jelölő négyzetet majd kattintson a **BEFEJEZÉS** gombra.

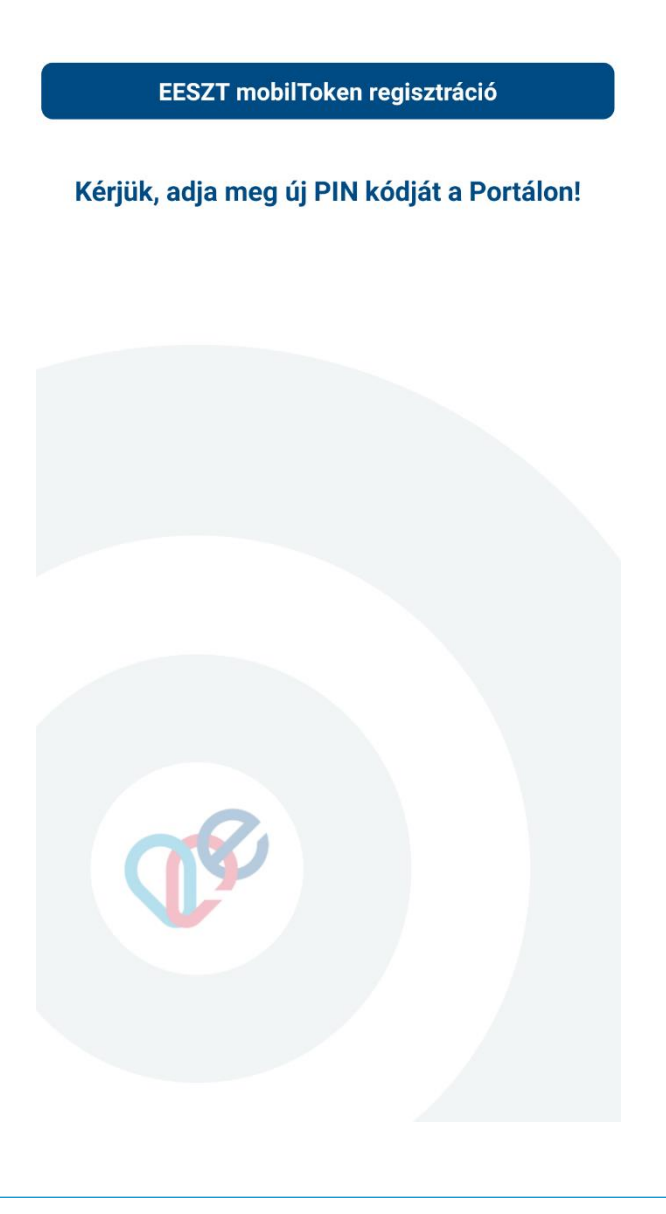

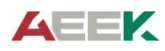

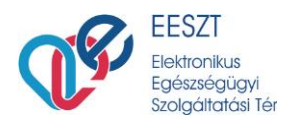

|                                                                                 |                                                                                     |                                                                                         | ELESZT<br>Elektronikus Egészségügyi<br>Szolgáltatási Tér        | Kovács István<br>SEMMELWEIS EGYETEM (Budapest)<br>Sürgősségi Betegellátó Osztály -                                                                                                    |
|---------------------------------------------------------------------------------|-------------------------------------------------------------------------------------|-----------------------------------------------------------------------------------------|-----------------------------------------------------------------|----------------------------------------------------------------------------------------------------|
| FŐOLDAL E-                                                                      | EGÉSZSÉGÜGY                                                                         | MOBILALKALMAZÁSOK                                                                       |                                                                 |                                                                                                    |
| EESZT mobilTo                                                                   | ken alkalmaz                                                                        | ás regisztrálása                                                                        |                                                                 |                                                                                                    |
| Alkalmazá:                                                                      |                                                                                     | Aktiválás 🗸                                                                             | Azonosítás 4 PIN-kód                                            | 5 Befejezés                                                                                                    |
| Az itt megadott PIN-<br>Olyan PIN-kódot<br>A PIN-kód 6 szám<br>A PIN-kódnak leg | kód segítségével<br>adjon meg, amely<br>njegyből kell álljon.<br>galább 3 különböző | tud egyszer használatos be<br>mások számára nehezen kitz<br>számjegyet kell tartalmazni | elépő kódokat (tokent) generálni, mellyel be<br>alálható.<br>a. | ijelentkezhet a Portálra vagy a mobilalkalmazásokba.                                                                                                    |
| PIN-kód:                                                                        |                                                                                     | P                                                                                       |                                                                 |                                                                                                    |
| PIN-kód megismételv                                                             |                                                                                     | ٩                                                                                       |                                                                 |                                                                                                    |
| A megadott PIN-k                                                                | ód megfelel a fen<br>MEGSZAKÍTÁS                                                    | ti elvárásoknak.                                                                        |                                                                 |                                                                                                    |
| Fenntartó Adatvéde<br>ÁEEK<br>Telefonszám: +36 1 9                              | lem Impresszum<br>920 1050 E-mail: 1                                                | Jogi nyilatkozat                                                                        | Az EESZT adatkezelését a NAIH a                                 | uditálta<br>SZÉCHENYI (CO<br>Interest Units<br>Interest Units<br>Inter |

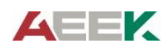

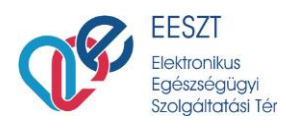

# 8. Véglegesítés

Sikeres regisztrációt követően az alábbi képernyő jelenik meg az alkalmazásban és a Portálon:

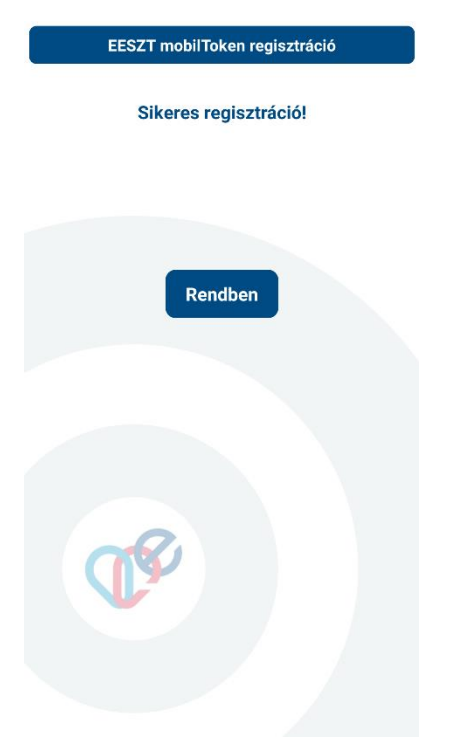

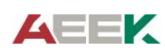

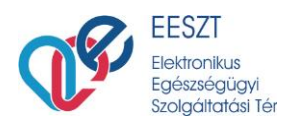

|                                                              |                                                                   |                   | <b>T</b>   | <b>EESZT</b><br>Elektronikus Egészségügyi<br>Szolgáltatási Tér |             | Kovács István<br>SEMMELWEIS EGYETEM (Budapest)<br>Sürgősségi Betegellátó Osztály                                                                                                    | <b>0</b> |
|--------------------------------------------------------------|-------------------------------------------------------------------|-------------------|------------|----------------------------------------------------------------|-------------|----------------------------------------------------------------------------------------------------|----------|
| FÓOLDAL                                                      | E-EGÉSZSÉGÜGY                                                     | MOBILALKALMAZÁSOK |            |                                                                |             |                                                                                                    |          |
| EESZT mobi                                                   | ilToken alkalmaz                                                  | ás regisztrálása  |            |                                                                |             |                                                                                                    |          |
| Alkalr                                                       | mazás 🗸                                                           | Aktiválás 🗸       | Azonosítás | PIN-kód                                                        | 5 Befejezés |                                                                                                    |          |
| Sikeres                                                      | regisztrác                                                        | ió!               |            |                                                                |             |                                                                                                    |          |
| A mobilToken a                                               | lkalmazás készen áll a                                            | használatra.      |            |                                                                |             |                                                                                                    |          |
|                                                              |                                                                   |                   |            |                                                                |             |                                                                                                    |          |
| BEZÁRÁS                                                      |                                                                   |                   | <i>n</i>   |                                                                |             | SZÉCHENYI                                                                                                    |          |
| Fenntartó Adat<br>ÁEEK<br>Telefonszám: +3<br>© 2015 - Minder | védelem Impresszum<br>36 1 920 1050 E-mail: I<br>n jog fenntartva | Jogi nyilatkozat  |            | z EESZT adatkezelését a NAIł                                   | H auditálta | Monorastic<br>Monorastic<br>Monorastic |          |

A weboldalon a *"Bezárás"* gombra kattintást követően betöltődik újra a mobilalkalmazások menüpont, amelyben a felvett eszközök listáján megtekinthető az újonnan regisztrált eszköz.

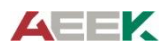

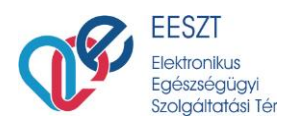

|                                                                                                    | Sz.                                                                                | olgáltatási Tér                                     | Sürgősségi Betegellátó Osztály |
|----------------------------------------------------------------------------------------------------|------------------------------------------------------------------------------------|-----------------------------------------------------|--------------------------------|
| FŐOLDAL E-EGÉSZSÉGÜ                                                                                   | SY MOBILALKALMAZÁSOK                                                               |                                                     |                                |
| Mobilalkalmazások                                                                                     |                                                                                    |                                                     |                                |
|                                                                                                    |                                                                                    |                                                     |                                |
| Biztonsági alkalmazás                                                                                 |                                                                                    |                                                     |                                |
| Regisztrálja az EESZT mobilToken<br>• az EESZT rendszerébe, illetve<br>• az egyéb EESZT funkciókat ta | alkalmazást, amely a biztonságos belépést teszi lehete<br>rtalmazó alkalmazásokba. | ővé:                                                |                                |
| Alkalmazás                                                                                            | Eszköz                                                                             | Állapot                                             |                                |
| EESZT mobilToken                                                                                      | HUAWEI P smart                                                                     | Regisztrálva                                        | REGISZTRÁCIÓ TÖRLÉSE           |
|                                                                                                    |                                                                                    |                                                     |                                |
| További alkalmazások                                                                                  |                                                                                    |                                                     |                                |
| További alkalmazások<br>Használjon mobileszközén egyéb,                                               | EESZT funkciókat tartalmazó alkalmazásokat!                                        |                                                     | ÚJ REGISZTRÁCIÓ                |
| További alkalmazások<br>Használjon mobileszközén egyéb,<br>Alkalmazás                                 | EESZT funkciókat tartalmazó alkalmazásokat!<br><b>Eszköz</b>                       | Regisztrálás ideje                                  | ÚJ REGISZTRÁCIÓ                |
| További alkalmazások<br>Használjon mobileszközén egyéb,<br>Alkalmazás                                 | EESZT funkciókat tartalmazó alkalmazásokat!<br><b>Eszköz</b><br>Nem található re   | Regisztrálás ideje<br>egisztrált alkalmazás.        | ÚJ REGISZTRÁCIÓ                |
| További alkalmazások<br>Használjon mobileszközén egyéb,<br>Alkalmazás                                 | EESZT funkciókat tartalmazó alkalmazásokat!<br><b>Eszköz</b><br>Nem található re   | Regisztrálás ideje<br>egisztrált alkalmazás.        | ÚJ REGISZTRÁCIÓ                |
| További alkalmazások<br>Használjon mobileszközén egyéb,<br>Alkalmazás                                 | EESZT funkciókat tartalmazó alkalmazásokat!<br><b>Eszköz</b><br>Nem található re   | <b>Regisztrálás ideje</b><br>egisztrált alkalmazás. | ÚJ REGISZTRÁCIÓ                |

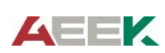

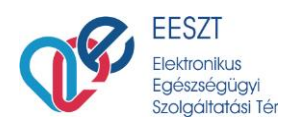

# Bejelentkezés mobilTokennel

- 1. A számítógépre telepített HIS rendszeren vagy az EESZT Ágazati Portálon válassza ki a "*mobilToken bejelentkezés"* belépési módot!
- 2. Indítsa el a regisztrált mobilToken alkalmazást készülékén!
- 3. Adja meg a PIN-kódját a mobilToken alkalmazásban!

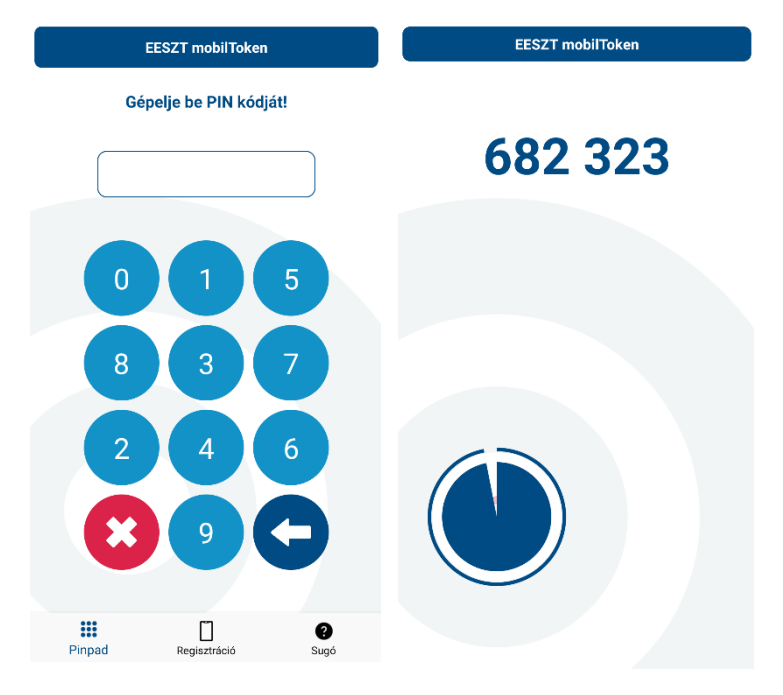

A készüléken kapott egyszerhasználatos kóddal (bejelentkezési képernyőjén a "Egyszer használatos jelszó" mezőbe beírva) lehet belépni a használni kívánt rendszerbe.

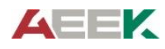

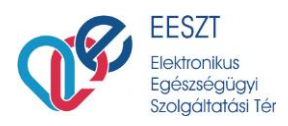

|                                                                                                    | EESZT<br>Elektronikus Egészségügyi<br>Szolejitatási Tér                                                                                                    | BEJELENTKEZÉS                                                                                                    |
|----------------------------------------------------------------------------------------------------|----------------------------------------------------------------------------------------------------|----------------------------------------------------------------------------------------------------|
| FŐOLDAL                                                                                                    |                                                                                                    |                                                                                                    |
| Felhasználónév 000002   Emelt szintű bejelentkezés Image: Comparison of the spectrum of the spectrum of the spe | Bejelentkezés felhas: Tisztelt Felhasználó! Az ágazati dolgozók számára felhasználó tudja használni. A próbaüzemmódban részt vev rendelkező felhasználók léph meg a felhasználók. A továbbiakban a saját maga Portálon bejelentkezni, melya megváltoztathat. A továbbiakban a saját maga Portálon bejelentkezni, melya megváltoztathat. A továbbiakban a saját maga Portálon bejelentkezni, melya megváltoztathat. A továbbiakban a saját maga Portálon bejelentkezni, melya megváltoztathat. A továbbiakban a saját maga Portálon bejelentkezős felhasználók ügyintéző lehetőséget. Az egészségügyi dolgozók szá igazolvánnyal lehetséges a be érnek el. BEJELENTKEZÉS ELEKTRO | ználónévvel és jelszóval<br>kialakított portált kizárólag aktivált<br>A pilotidőszak alatt csak a<br>rő intézményekben jogosultsággal<br>tetnek be, a jelszót a tokennel együtt kapják<br>által megadott jelszóval tud az Ágazati<br>et a Saját fiók menüpont alatt<br>is számára ez a felület biztosítja a belépési<br>ámára a pilotidőszakot követően e-Személyi<br>elépés, amit az alábbi gomb segítségével |
| Fenntartó Adatvédelem Impresszum Jogi nyilatkozat<br>ÁEEK                                                                                                    | Az EESZT adatkezelését a NAIH auditálta                                                                                                    | SZÉCHENYI                                                                                                    |

Abban az esetben, ha hibás PIN-kódot ad meg, az alkalmazás továbbra is generálni fog egyszerhasználatos jelszót, de ez a token nem lesz alkalmas a belépésre.

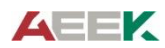

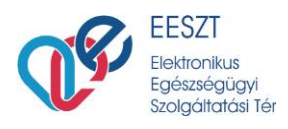

# mobilToken ideiglenes letiltása

Amennyiben az Ágazati Portál bejelentkező felületén háromszor hibás mobilToken azonosítót ad meg, a rendszer ideiglenesen letiltja a mobilToken bejelentkezés lehetőségét. Ilyen esetben a tokenes, illetve az eSzemélyis belépés továbbra is működőképes.

A tiltás állapotát az Ágazati Portál Mobilalkalmazások menüpont megnyitását követően a *Biztonsági* alkalmazás, regisztrált alkalmazás utolsó oszlopában láthatjuk. Tiltás esetén: "Ideiglenesen letiltva" figyelmeztető üzenet jelenik meg.

| EESZT     Kovács lstván     Ø       Elektronikus Egészségügyi     SEMMELWEIS EGYETEM (Budapest)       Szolgáltatási Ter     Sürgősségi Betegellátó Osztály |                                                                         |                                |                |  |
|----------------------------------------------------------------------------------------------------|-------------------------------------------------------------------------|--------------------------------|----------------|--|
| ÓOLDAL E-EGÉSZSÉGÜGY                                                                                                    | MOBILALKALMAZÁSOK                                                       |                                |                |  |
| Mobilalkalmazások                                                                                                    |                                                                         |                                | Ø              |  |
| Biztonsági alkalmazás<br>Regisztrálja az EESZT mobilToken alkal<br>• az EESZT rendszerébe, illetve<br>• az egyéb EESZT funkciókat tartalm                  | mazást, amely a biztonságos belépést teszi lehet<br>azó alkalmazásokba. | óvé:                           |                |  |
| Alkalmazás                                                                                                    | Eszköz                                                                  | Állapot                        |                |  |
| ESSZ I MODIIIOKEN<br>További alkalmazások<br>Hasznöljon mobileszközén egyéb, EESZ<br>Alkalmazás                                                            | HUKWEI Pismart<br>Tfunkciókat tartalmazó alkalmazásokati<br>Eszköz      | negoztaka<br>Regizztálás ideje | ŵ BEGISZTEŘCIÓ |  |
|                                                                                                    | Nem található i                                                         | egisztrált alkalmazás.         |                |  |
|                                                                                                    |                                                                         |                                |                |  |

### Ideiglenes letiltás feloldása

Az ideiglenes letiltás meghatározott ideig, 5 percig tart.

Rendkívüli esetben az EESZT Kontakt Center tud segítséget nyújtani az ideiglenes tiltás azonnali feloldásában. A Kontakt Center elérhetőségei:

Telefon: + 36 1 920 1050

e-mail: helpdesk.esszt@aeek.hu

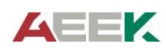

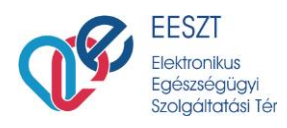

# Regisztrált mobilToken alkalmazás törlése

A regisztrált mobilToken törlésére az Ágazati Portálon a Mobilalkalmazások menüpontban van lehetősége. Válassza ki a felületen a Biztonsági alkalmazások közül a törölni kívánt alkalmazást a "Regisztráció törlése" gombra kattintva.

|         | Elektronikus Egészségügvi<br>Szolgáltatási Tér                                                                                          |                                                       |                     | Kovács István<br>SEMMELWEIS EGYETEM (Budapest)<br>Sürgősségi Betegellátó Osztály | <b>0</b> |  |
|---------|----------------------------------------------------------------------------------------------------|-------------------------------------------------------|---------------------|----------------------------------------------------------------------------------|----------|--|
| FŐOLDAL | E-EGÉSZSÉGÜGY MOBILALKALM                                                                                                    | AZÁSOK                                                |                     |                                                                                  |          |  |
|         | Mobilalkalmazások                                                                                                    |                                                       |                     | 0                                                                                |          |  |
|         | Biztonsági alkalmazás                                                                                                    |                                                       |                     | -                                                                                |          |  |
|         | Regisztrálja az EESZT mobilToken alkalmazást, ame<br>• az EESZT rendszerébe, illetve<br>• az egyéb EESZT funkciókat tartalmazó alkalma; | ly a biztonságos belépést teszi lehetővé:<br>zásokba. |                     |                                                                                  |          |  |
|         | Alkalmazás                                                                                                    | Eszköz                                                | Állapot             |                                                                                  |          |  |
|         | EESZT mobilToken                                                                                                    | HUAWEI P smart                                        | Regisztrálva        | REGISZTRÁCIÓ TÖRLÉSE                                                             |          |  |
|         | További alkalmazások<br>Használjon mobileszközén egyéb, EESZT funkciókat                                                                | tartalmazó alkalmazásokati                            |                     | ÚJ REGISZTRÁCIÓ                                                                  |          |  |
|         | Alkalmazás                                                                                                    | Eszköz                                                | Regisztrálás ideje  |                                                                                  |          |  |
|         |                                                                                                    | Nem található regisztrált alkalma:                    | zás.                |                                                                                  |          |  |
|         | Fenntartó Adatvédelem Impresszum Jogi nyilat                                                                                            | kozat Az EESZT adatkezelését                          | t a NAIH audiltáita |                                                                                  |          |  |

A törlés megerősítéséhez kattintson a felugró ablakban látható "Igen" gombra.

| Mobilalkalmazások                                                                                               |                                       |   |  |
|----------------------------------------------------------------------------------------------------|---------------------------------------|---|--|
| Biztonsági alkalmazás                                                                                           | Megerősítés                           | × |  |
| <ul> <li>az EESZT rendszerébe, illetve</li> <li>az egyéb EESZT funkciókat tartalmazó alkalmazásokba.</li> </ul> | Törli az alakalmazás regisztrációját? |   |  |
| Alkalmazás Eszköz                                                                                               |                                       |   |  |

Ezt követően az alkalmazás törlésre kerül, amelyről a rendszer értesítő üzenetet jelenít meg egy felugró ablakban: "Sikeresen törölte az alkalmazást."

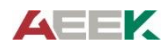

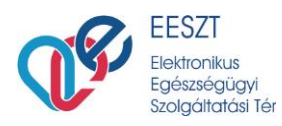

| Mobilalkalmazások                                                                                               |                                       | Ø               |
|----------------------------------------------------------------------------------------------------|---------------------------------------|-----------------|
| Biztonsági alkalmazás                                                                                           | Törlés 🗙                              |                 |
| <ul> <li>az EESZT rendszerébe, illetve</li> <li>az egyéb EESZT funkciókat tartalmazó alkalmazásokba.</li> </ul> | Sikeresen törölte alkalmazását!       | ÚJ REGISZTRÁCIÓ |
| Alkalmazás Eszköz                                                                                               | Nem található regisztrált alkalmazás. |                 |
|                                                                                                    |                                       |                 |

Az "OK" gombra történő kattintást követően a felület visszatér a Mobilalkalmazások menüpontra, amely már nem tartalmazza az alkalmazást.

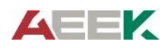